# Millennium Falcon Control App

Version 1.0 (Build 07.02.2018)

| -                                                                      | * 🗊 🖌 70% 🖬 10:56           |
|------------------------------------------------------------------------|-----------------------------|
| Millennium Falc                                                        | con Control (BLE)           |
| SCAN                                                                   | DISCONNECT                  |
| Cockpit                                                                | Channel 6                   |
| Channel#2                                                              | Channel 7                   |
| Channel#3                                                              | Channel 8                   |
| Channel 4                                                              | Channel 9                   |
| Channel 5                                                              | Channel 10                  |
| Ramp                                                                   | Engine                      |
| QGun Fire 1                                                            | QGun Fire 2                 |
| Heartbeat                                                              | Status: Connected           |
| BT-Device:00:15:83:00:76<br>S:B100000000111000 <br>BT-Response Errors: | 6:92 CC41-A -59             |
| Channel Soun                                                           | d Player Configuration      |
| 1.0 (Build 07.02.2018)                                                 | "1000" "27" "27" "000ksik"] |

## Inhalt

| Übersicht                                  | 3    |
|--------------------------------------------|------|
| Hauptmenü                                  | 5    |
| Kanal Konfiguration Menü                   | 7    |
| Listbox Channel #                          | 8    |
| Listbox Channel Type                       | 9    |
| Konfiguration speichern                    | . 10 |
| Konfigurationsanzeige                      | . 11 |
| Bluetooth-Verbindung aufbauen              | . 12 |
| Bluetooth-Auswahl-Liste                    | . 13 |
| Hauptmenü mit aktiver Bluetooth-Verbindung | . 14 |
| BLE-Scanner-App                            | . 16 |

### Übersicht

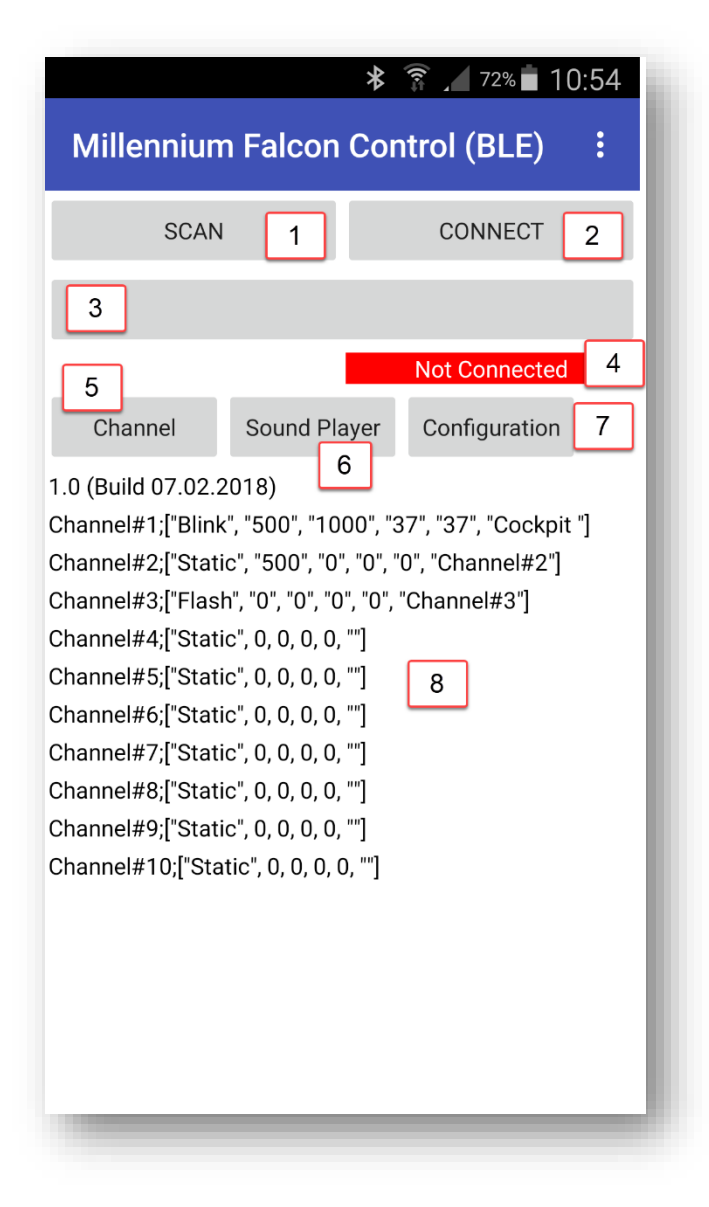

| Nummer | Verwendung                                                                 |  |
|--------|----------------------------------------------------------------------------|--|
| 1      | Scan nach Bluetooth-Geräten                                                |  |
| 2      | Verbindung zum Bluetooth-Modul herstellen                                  |  |
| 3      | Bluetooth-Geräte-Liste, enthält aller per Scan gefundenen Bluetooth-Geräte |  |
| 4      | Bluetooth-Verbindungs-Status                                               |  |
| 5      | Anzeige Kanal-Konfiguration anzeigen/ausblenden                            |  |
| 6      | Menü Soundplayer aufrufen                                                  |  |
| 7      | Menü Kanal-Konfigurationseinstellung aufrufen                              |  |
| 8      | Kanal-Konfiguration                                                        |  |

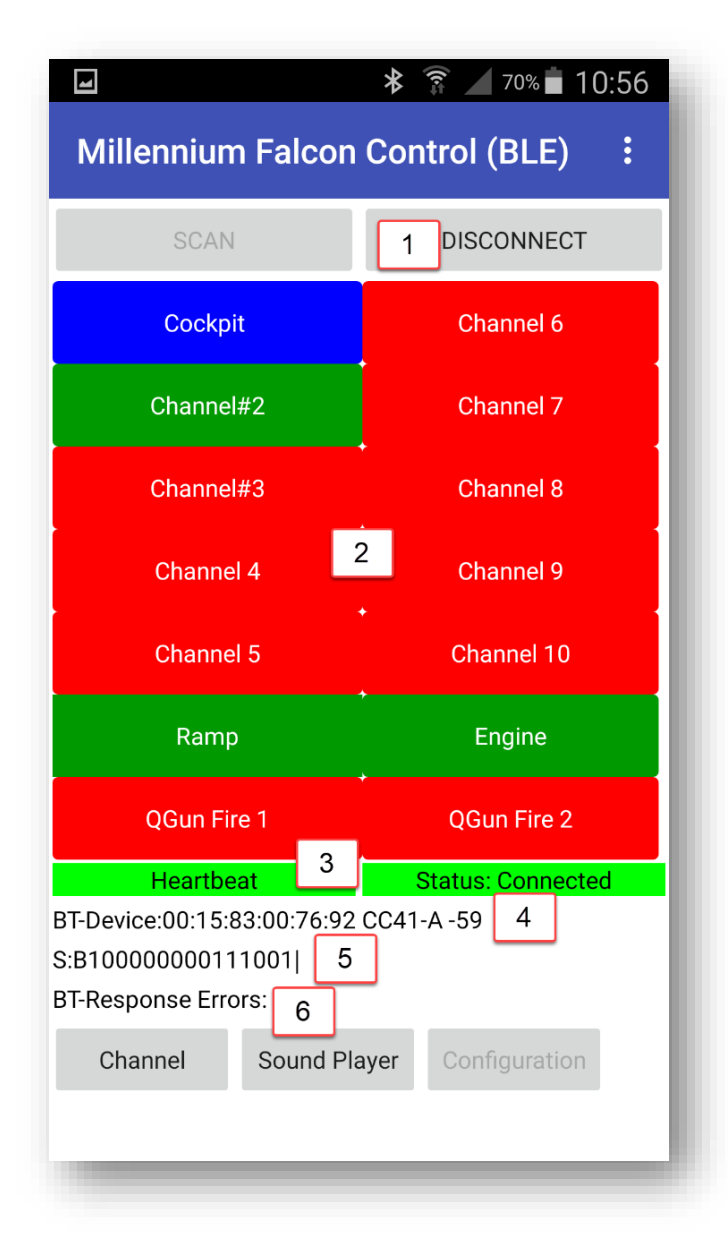

| Nummer | Verwendung                             |
|--------|----------------------------------------|
| 1      | Verbindung zum Bluetooth-Modul trennen |
| 2      | Kanal-Schalter                         |
| 3      | Board Herzschlag Anzeige               |
| 4      | Bluetooth-Gerätename                   |
| 5      | Board Status Information               |
| 6      | Bluetooth Übertragungsfehlerzähler     |

#### Hauptmenü

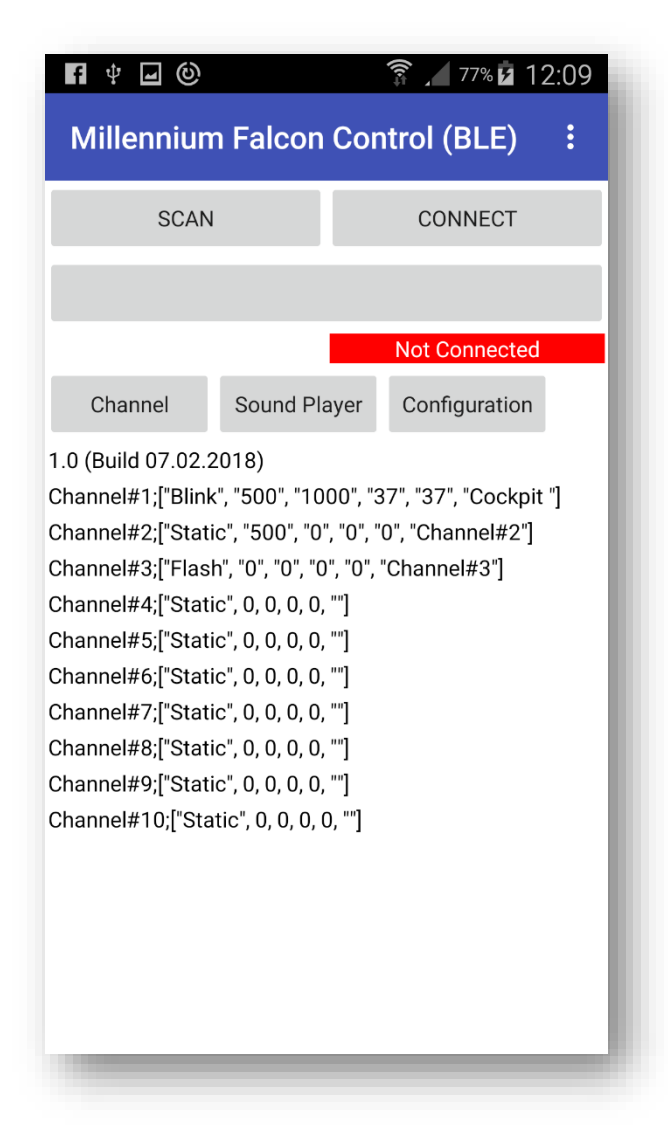

Auf dem Hauptmenü befinden sich die Hauptelemente der App.

| Button        | Bedeutung                                     |
|---------------|-----------------------------------------------|
| Scan          | nach Bluetooth-Geräten suchen                 |
| Connect       | Verbindung zu einem Bluetoth-Gerät herstellen |
| Channel       | Kanal-Configuration ein/ausblenden            |
| Sound Player  | MP3-Player auf dem Board steuern (noch nicht  |
|               | implementiert)                                |
| Configuration | Kanaleinstellung-Menü                         |

5

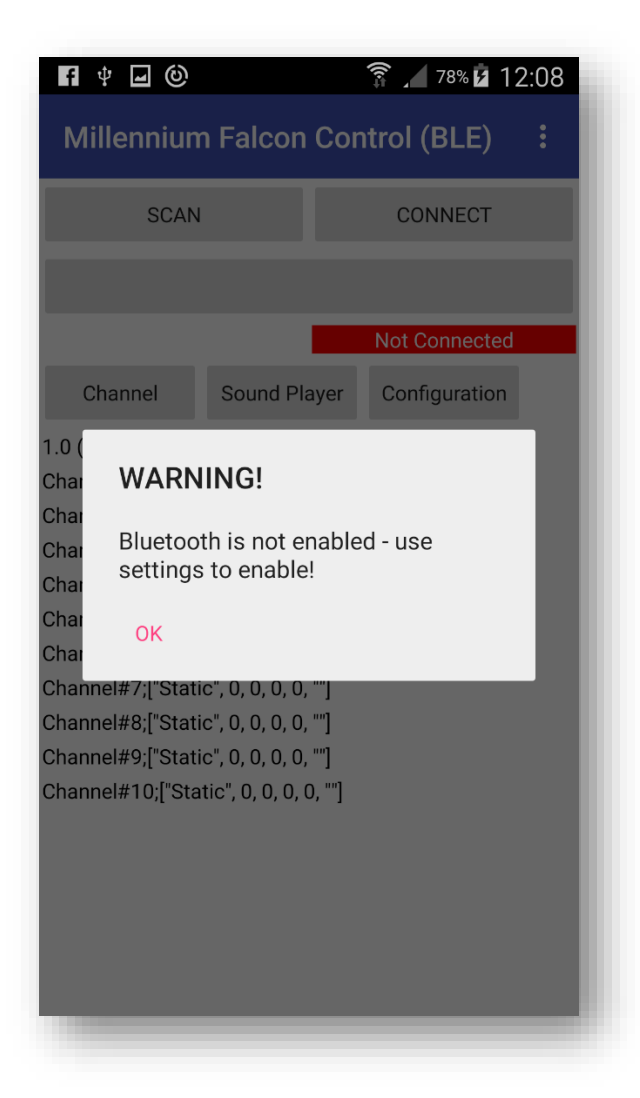

6

Sollte am Smartphone das Bluetooth-Modul deaktiviert sein, erscheint die entsprechende Warnung.

<u>Wichtig</u>: Man kann das BLE-Modul des Replacement Boards nicht mit den Standard-Bluetooth-Funktionen von Android koppeln. Das BLE-Modul kann per Scan gefunden werden aber eine Koppelung ist aus technischen und Sicherheitsgründen nicht möglich.

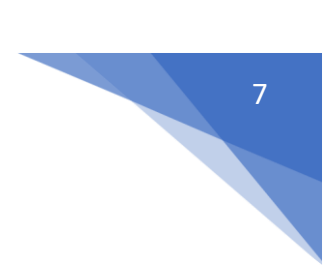

## Kanal Konfiguration Menü

|                     | * 🗊 🖊 95% 🖬 20      | :05 |
|---------------------|---------------------|-----|
| Channel Configu     | ration              | :   |
| Channel #           | Channel#1           |     |
| Channel Type        | Blink               |     |
| Blink On Time (ms)  | <mark>5</mark> 00   |     |
| Blink Off Time (ms) | 1000                |     |
| On Sound No.        | 37                  |     |
| Off Sound No.       | 37                  |     |
| Channel Name        | Cockpit             |     |
| Save                | Back to Main Screen |     |
| Blink               |                     |     |
|                     |                     |     |
|                     |                     |     |
|                     |                     |     |
|                     |                     |     |
|                     |                     |     |
|                     |                     |     |

Im Screen Channel Configuration kann jeder der 10 Kanäle konfiguriert werden.

| Bezeichnung         | Bedeutung                                                             |
|---------------------|-----------------------------------------------------------------------|
| Channel #           | Kanal                                                                 |
| Channel Type        | Kanal Typ                                                             |
| Blink On Time (ms)  | bei Kanaltyp Blink die Dauer der Ein-Phase des Kanals                 |
| Blink Off Time (ms) | bei Kanaltyp Blink die Dauer der Aus-Phase des Kanals                 |
| On Sound No         | Nummer des Soundfiles, das bei Einschalten des Kanals abgespielt wird |
| Off Sound No        | Nummer des Soundfiles, das bei Ausschalten des Kanals abgespielt wird |
| Channel Name        | Name des Kanals, dieser wird im Start-Bildschirm angezeigt            |
| Save                | Speichern der Einstellungen des aktuellen Kanals                      |
| Back to Main Screen | Zurück zum Hauptmenü                                                  |

Listbox Channel #

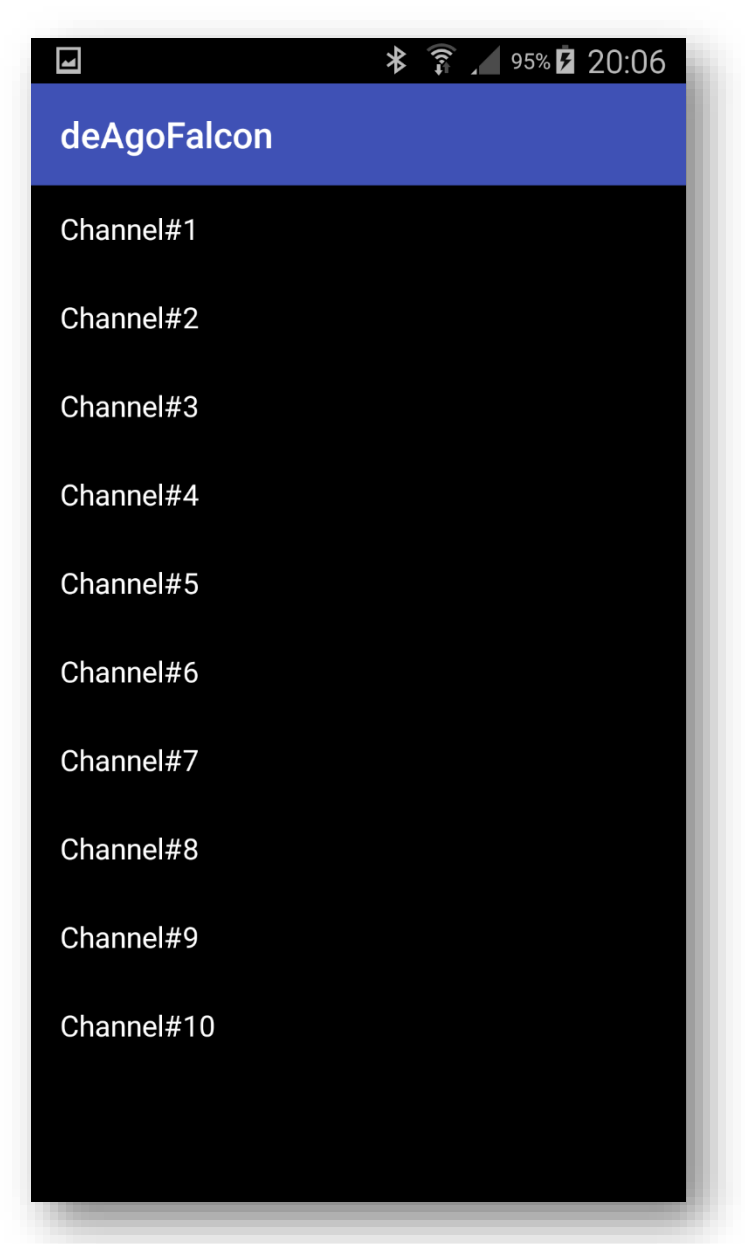

Die Listbox Channel # zeigt die Liste der konfigurierbaren Kanäle an. Den entsprechenden Kanal durch antippen auswählen. Listbox Channel Type

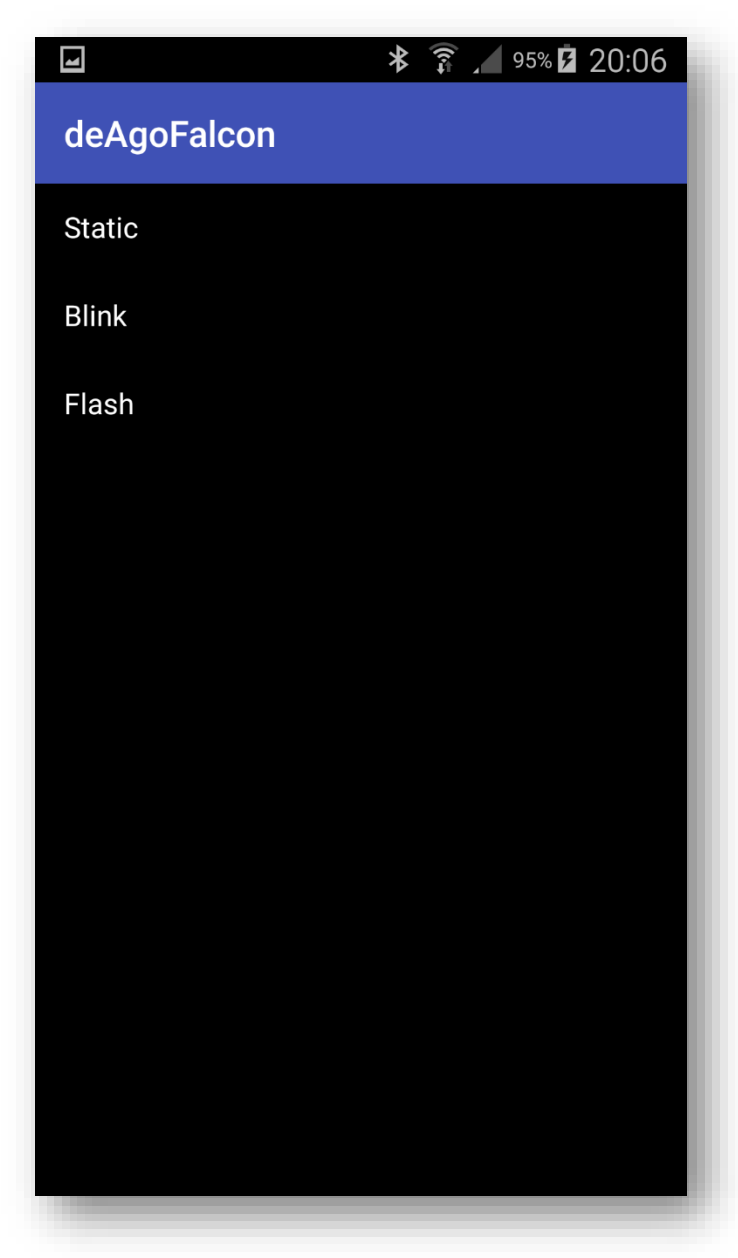

Die Listbox Channel Type zeigt die möglichen Funktionen eines Kanals an. Durch Antippen die gewünschte Funktion auswählen.

| Funktion | Bedeutung                                        |
|----------|--------------------------------------------------|
| Static   | normale Ein/Aus-Kanal                            |
| Blink    | der Kanal blinkt in der eingestellten Ein/Aus-   |
|          | Zeitfolge                                        |
| Flash    | der Kanal "flackert" in einer zufälligen Sequenz |

Die kleinste Einheit für Blinken ist 500ms (0,5s). Kleinere Werte können zwar eingegeben und gespeichert werden, das Board überprüft die gesendeten Werte und korrigiert diese, wenn sie kleiner als 500ms sind. Diese dient zum Schutz der auf dem Board befindlichen Schalt-Transistoren.

9

MILLENNIUM FALCON CONTROL APP

#### Konfiguration speichern

| nannel Configuration :   nel # Channel#1   nel Type Blink   On Time (ms) 500   Off Time (ms) 1000   nund No. 37   ound No. 37   ound No. 37   tel Name Cockpit   Cockpit Cockpit   Deck to main screen Blink                                                                                                    | nannel Configuration     inel #   Channel#1   nel Type   Blink   On Time (ms)   500   Off Time (ms)   1000   nund No.   37   bund No.   37   bund No.   38   bund No.   39   bund No.   39   bund No.   39   bund No.   39   bund No.   39   bund No.   39   bund No.   31   bund No.   bund No. </th <th>hannel Configuration   hel #   Channel#1   hel Type   Blink   On Time (ms)   500   Off Time (ms)   1000   bund No.   37   bund No.   37   bund No.   38   bund No.   39   bund No.   39   bund No.   39   bund No.   39   bund No.   31   <td< th=""><th></th><th>* 🔋 🖊 95% 🖬 20:06</th><th></th><th>* 🔋 🖊 95% 🗗 🕻</th></td<></th> | hannel Configuration   hel #   Channel#1   hel Type   Blink   On Time (ms)   500   Off Time (ms)   1000   bund No.   37   bund No.   37   bund No.   38   bund No.   39   bund No.   39   bund No.   39   bund No.   39   bund No.   31 <td< th=""><th></th><th>* 🔋 🖊 95% 🖬 20:06</th><th></th><th>* 🔋 🖊 95% 🗗 🕻</th></td<>                                                                                                    |               | * 🔋 🖊 95% 🖬 20:06  |                     | * 🔋 🖊 95% 🗗 🕻  |
|----------------------------------------------------------------------------------------------------|----------------------------------------------------------------------------------------------------|----------------------------------------------------------------------------------------------------|---------------|--------------------|---------------------|----------------|
| hel #Channel#1hel TypeBlinkOn Time (ms)500Off Time (ms)1000ound No.37ound No.37ound No. | hel #       Channel#1         hel Type       Blink         On Time (ms)       500         Off Time (ms)       1000         nund No.       37         bund No.       37         cockpit       Channel #1         Kisting Tag deleted: Channel#1         Bink       Cockpit         Bink       1000         Bink Off Time (ms)       37         Off Sound No.       37         Channel #1       Cockpit         Bink Off Sound No.       37         Bink On Time (ms)       Bink On Time (ms)         Bink Off Time (ms)       1000         On Sound No.       37         Channel #1       Cockpit         Bink On Time (ms)       Source         Bink On Time (ms)       Bink On Time (ms)         Bink On Sound No.       Source         Bink On Time (ms)       Bink On Time (ms)         Bink On Sourd No.       Source         Bink On Time (ms)       Bink On Time (ms)         Bink On Time (ms)       Bink On Time (ms)         Bink On Time (ms)       Bink On Time (ms)                                                                                                    | nel #Channel#1nel TypeBlinkOn Time (ms)500Off Time (ms)1000ound No.37ound No.37ound No.37ound No.37cockpitCockpit <b>Xisting Tag deleted: Channel#1</b> Back to main SereerBlinkBlinkBlinkBlinkBlinkBlinkBlinkBlinkBlinkBlinkBlinkBlinkBlinkBlinkBlinkBlinkBlinkBlinkBlinkBlinkBlinkBlinkBlinkBlink                                                                                                    | nannel Config | guration :         | Channel Confi       | guration       |
| Image: BlinkChannel TypeBlinkOn Time (ms)500Blink On Time (ms)500Off Time (ms)1000Blink Off Time (ms)1000Jund No.37Off Sound No.37Jound No.37Off Sound No.37Jund No.37Off Sound No.37Jund No.37Off Sound No.37Jund No.37Off Sound No.37Jund No.37Off Sound No.37Jund No.37Channel NameCockpitKisting Tag deleted: Channel#1<br>Dack to Main SocreenJunck to Main SocreenJunck to Main SocreenBlinkBlinkBlinkBlink                                                                                                    | Image: BlinkChannel TypeBlinkOn Time (ms)500Blink On Time (ms)500Off Time (ms)1000Blink Off Time (ms)1000Jund No.37Off Sound No.37Jound No.37Off Sound No.37Jund No.37Off Sound No.37Jund No.37Off Sound No.37Jund No.37Off Sound No.37Jund No.37CockpitCockpitKisting Tag deleted: Channel#1Dook to Main SocietinDook to Main SocietinBlinkBlinkBlinkBlink                                                                                                    | Image: BlinkChannel TypeBlinkOn Time (ms)500Blink On Time (ms)500Off Time (ms)1000Blink Off Time (ms)1000ound No.37On Sound No.37ound No.37Off Sound No.37nel NameCockpitCockpitCockpitxisting Tag deleted: Channel#1Dack to Main ScreenBlinkBlinkBlinkBlink                                                                                                    | ınel #        | Channel#1          | Channel #           | Channel#1      |
| On Time (ms)500Blink On Time (ms)500Off Time (ms)1000Blink Off Time (ms)1000nund No.37On Sound No.37bund No.37Off Sound No.37hel NameCockpitCockpitCockpit <b>Tag deleted: Channel#1</b> Bunk To Main ScreenBlink                                                                                                    | On Time (ms)500Blink On Time (ms)500Off Time (ms)1000Blink Off Time (ms)1000bund No.37On Sound No.37bund No.37Off Sound No.37cockpitCockpitCockpitTag deleted: Channel#1Save Back to Main ScreenBlink                                                                                                    | On Time (ms)500Off Time (ms)1000bund No.37bund No.37bund No.37cockpitOff Sound No.xisting Tag deleted: Channel#1back to main screenback to main screenBlink                                                                                                    | nel Type      | Blink              | Channel Type        | Blink          |
| Off Time (ms)       1000         Jund No.       37         Jound No.       37         Jound No.       37         Jound No.       37         Jound No.       37         Jound No.       37         Jound No.       37         Jound No.       37         Cockpit       Cockpit         Kisting Tag deleted: Channel#1         Jourd No.       Jound No.         Jourd No.       Blink Off Time (ms)         Jourd No.       37         Channel Name       Cockpit         Tag saved: Channel#1         Jourd No.       Blink                                                             | Off Time (ms)       1000         Jund No.       37         Jound No.       37         Jound No.       37         Jound No.       37         Jound No.       37         Jound No.       37         Jound No.       37         Jound No.       37         Off Sound No.       37         Cockpit       Cockpit         Save       Dack to Main Screen         Dack to Main Screen       Dack to Main Screen         Blink       Blink                                                                                                    | Off Time (ms)       1000         bund No.       37         bund No.       37         bund Blink       bund No.         bund Blink       bund No.         bund Blink       bund No.         bund Blink       bund No.         bund Blink       bund No.         bund Blink       bund No.         bund Blink       bund No. | On Time (ms)  | 500                | Blink On Time (ms)  | 500            |
| und No. 37<br>ound No. 37<br>iel Name Cockpit<br>Kisting Tag deleted: Channel#1<br>Save Back to Main Screen<br>Blink                                                                                                    | und No. 37<br>ound No. 37<br>iel Name Cockpit<br>kisting Tag deleted: Channel#1<br>Back to Main Screen<br>Blink                                                                                                    | und No.     37       ound No.     37       ound No.     37       off Sound No.     37       cockpit     Channel Name       cockpit     Cockpit    Tag saved: Channel#1  Save Blink                                                                                                    | Off Time (ms) | 1000               | Blink Off Time (ms) | 1000           |
| bund No. 37<br>hel Name Cockpit<br><b>xisting Tag deleted: Channel#1</b><br>Save Back to Main Screen<br>Blink<br>Blink                                                                                                    | bund No.     37       nel Name     Cockpit       xisting Tag deleted: Channel#1     Cockpit       Save     Dack to main screen   Blink                                                                                                    | bund No. 37<br>nel Name Cockpit<br>xisting Tag deleted: Channel#1<br>Save Dack to Main Screen<br>Blink<br>Blink                                                                                                    | ound No.      | 37                 | On Sound No.        | 37             |
| hel Name       Cockpit         xisting Tag deleted: Channel#1       Tag saved: Channel#1         Save       Blink                                                                                                    | hel Name       Cockpit         xisting Tag deleted: Channel#1       Tag saved: Channel#1         Save       Blink                                                                                                    | nel Name       Cockpit         xisting Tag deleted: Channel#1       Tag saved: Channel#1         Save       Save         Save       Save         Blink                                                                                                    | ound No.      | 37                 | Off Sound No.       | 37             |
| xisting Tag deleted: Channel#1                                                                                                    | xisting Tag deleted: Channel#1                                                                                                    | xisting Tag deleted: Channel#1                                                                                                    | nel Name      | Cockpit            | Channel Name        | Cockpit        |
| Blink                                                                                                    | Blink                                                                                                    | Blink                                                                                                    | xisting Tag   | deleted: Channel#1 | Tag sav             | ved: Channel#1 |
|                                                                                                    |                                                                                                    |                                                                                                    |               |                    | Blink               |                |
|                                                                                                    |                                                                                                    |                                                                                                    |               |                    |                     |                |
|                                                                                                    |                                                                                                    |                                                                                                    |               |                    |                     |                |
|                                                                                                    |                                                                                                    |                                                                                                    |               |                    |                     |                |
|                                                                                                    |                                                                                                    |                                                                                                    |               |                    |                     |                |

Mit dem Save-Button werden die eingegebenen Werte gespeichert.

Der Speichervorgang wird per Popup-Einblendungen dargestellt.

Sobald die letzte Einblendung vom Bildschirm entfernt ist, sind die Daten sicher gespeichert. Das erstmalige Speichern überschreibt die Default-Werte. Konfigurationsanzeige

| <ul> <li>✗ Ĩ ✓ 72% ■ 10:54</li> <li>Millennium Falcon Control (BLE) :</li> </ul>                                                                                                    |                                                                                                    |                              |                                              |   |
|----------------------------------------------------------------------------------------------------|----------------------------------------------------------------------------------------------------|------------------------------|----------------------------------------------|---|
| SCAN CONNECT                                                                                                    |                                                                                                    |                              |                                              |   |
|                                                                                                    |                                                                                                    |                              |                                              |   |
|                                                                                                    |                                                                                                    | N                            | Not Connected                                |   |
| Channel                                                                                                    | Sound Playe                                                                                                    | r                            | Configuration                                |   |
| Channel#1;["Blink<br>Channel#2;["Stati<br>Channel#3;["Flash<br>Channel#4;["Stati<br>Channel#6;["Stati<br>Channel#6;["Stati<br>Channel#7;["Stati<br>Channel#8;["Stati<br>Channel#9;["Stati<br>Channel#10;["Stati | c", 500", 1000"<br>c", "500", "0", "0<br>c", 0, 0, 0, 0, 0, ""]<br>c", 0, 0, 0, 0, 0, 0, ""]<br>c", 0, 0, 0, 0, 0, 0, ""]<br>c", 0, 0, 0, 0, 0, 0, ""]<br>c", 0, 0, 0, 0, 0, ""]<br>tic", 0, 0, 0, 0, 0, "" | ", "0",<br>", "0",<br>", "Cl | , 37, Cockpit<br>,"Channel#2"]<br>hannel#3"] | 1 |

Auf dem Hauptmenü kann mittels Button Channel die gespeicherte Konfiguration angezeigt werden.

#### Bluetooth-Verbindung aufbauen

| onnium Eoloon                                                                                                    | * 중 ▲ 71% ■ 10:54                                                                              |   | Milloppiur    | *<br>n Eoloon Co | ⑦ ▲ 70% ▲ 1(<br>ptrol (PLE) |
|----------------------------------------------------------------------------------------------------|------------------------------------------------------------------------------------------------|---|---------------|------------------|-----------------------------|
| STOP SCAN                                                                                                    |                                                                                                |   | STOP SC       |                  |                             |
| 83:00:76:92 CC41-A -                                                                                                    | 59                                                                                             | C | 0:15:83:30:80 | :A5 BT05 -52     | CONTRECT                    |
|                                                                                                    | Status: Scanning                                                                               |   |               | -                | Status: Scanning            |
| Build 07.02.2018)<br>nnel#1;["Blink", "500", "10(<br>nnel#2;["Static", "500", "0"<br>nnel#3;["Flash", "0", "0", "0<br>nnel#4;["Static", 0, 0, 0, 0,<br>nnel#5;["Static", 0, 0, 0, 0,<br>nnel#6;["Static", 0, 0, 0, 0, | 00", "37", "37", "Cockpit "]<br>, "0", "0", "Channel#2"]<br>", "0", "Channel#3"]<br>""]<br>""] |   |               |                  |                             |

Zum Verbinden mit dem Bluetooth-Modul des Replacement Boards muss in der App ein Scan durchgeführt werden.

Durch Antippen des Scan-Buttons startet der Suchlauf nach sogenannten BLE-Geräten (Bluetooth-Low-Energy).

Gefundene Geräte werden in der Listbox darunter angezeigt.

Mit Antippen der Listbox kommt man in die Geräteauswahl-Liste, die alle mit dem Scan-Lauf ermittelten Bluetooth-Module anzeigt.

Die Bluetooth-Module des Replacement Boards sind an den Bezeichnungen CC41-A oder BT05 zu erkennen.

#### Bluetooth-Auswahl-Liste

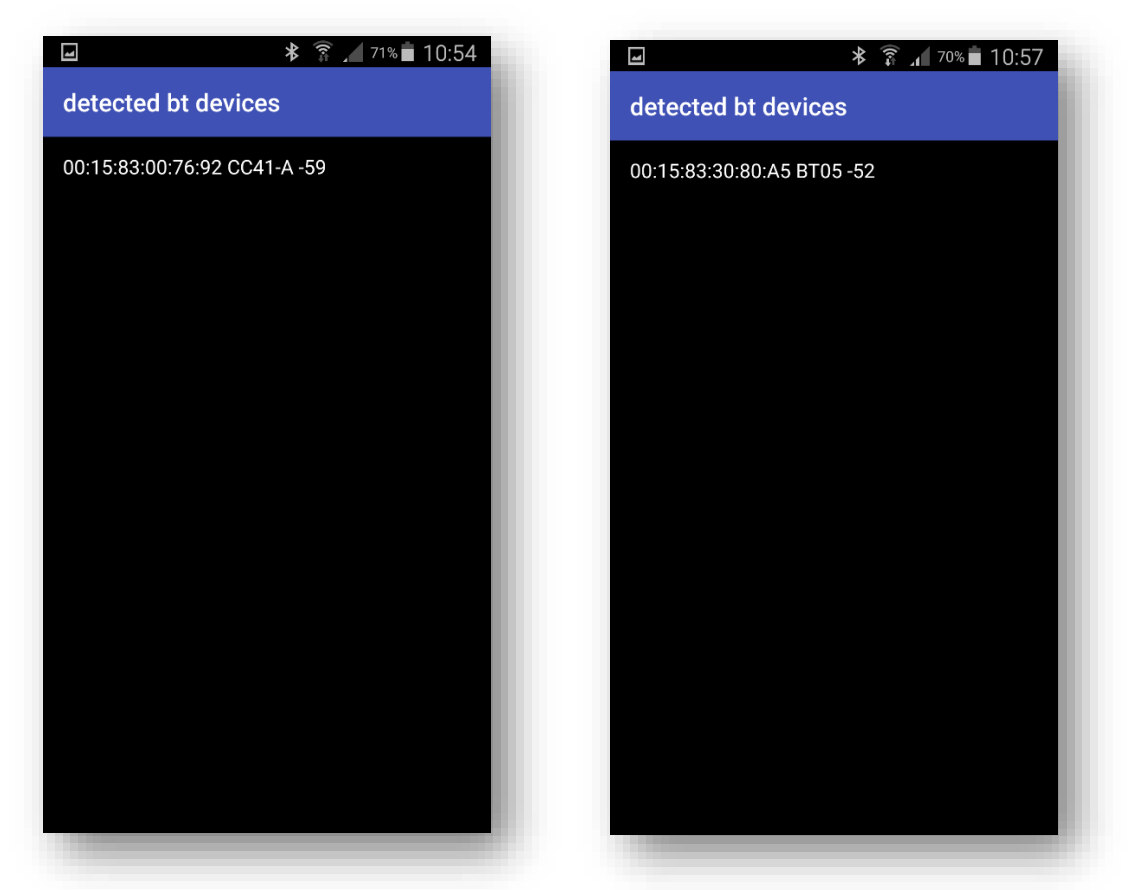

In der Auswahlliste werden die per Scan gefundenen Bluetooth-Geräte angezeigt. I.d.R. meist das vom Replacement Board.

Mit Antippen des Gerätenamens wird die Auswahl bestätigt.

Anschließend kehrt die App in das Hauptmenü zurück und das Antippen des Connect-Buttons aktiviert die Bluetooth-Verbindung.

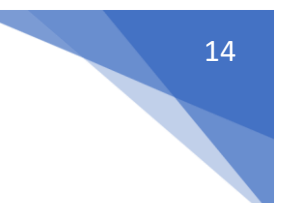

#### Hauptmenü mit aktiver Bluetooth-Verbindung

|                                 | * 🗊 🖌 71% 🖬 10:54          |
|---------------------------------|----------------------------|
| Millennium Falco                | on Control (BLE) :         |
| SCAN                            | DISCONNECT                 |
| Cockpit                         | Channel 6                  |
| Channel#2                       | • Channel 7                |
| Channel#3                       | Channel 8                  |
| Channel 4                       | • Channel 9                |
| Channel 5                       | Channel 10                 |
| Ramp                            | Engine                     |
| QGun Fire 1                     | QGun Fire 2                |
| Heartbeat                       | Status: Connected          |
| BT-Device:00:15:83:00:76        | :92 CC41-A -59             |
| Response<br>BT-Response Errors: |                            |
| Channel Sound                   | Player Configuration       |
| 1.0 (Build 07.02.2018)          | "1000" "27" "27" "000koit" |

So bald die Bluetooth-Verbindung hergestellt ist, werden im Hauptmenü

- die Kanal-Buttons
- der Replacement-Board "Herzschlag"
- der Bluetooth-Gerätename
- die Replacement-Board Statusinformationen
- die fehlerhaften Statusinformationen

#### angezeigt.

|                                                                                      |            | * 🗊 🖌 70% 🖬 10:56  |  |  |
|--------------------------------------------------------------------------------------|------------|--------------------|--|--|
| Millennium Falcon Control (BLE)                                                      |            |                    |  |  |
| SCAN                                                                                 |            | DISCONNECT         |  |  |
| Cockpit                                                                              |            | Channel 6          |  |  |
| Channel#2                                                                            |            | Channel 7          |  |  |
| Channel#3                                                                            |            | Channel 8          |  |  |
| Channel 4                                                                            |            | Channel 9          |  |  |
| Channel 5                                                                            |            | Channel 10         |  |  |
| Ramp                                                                                 |            | Engine             |  |  |
| QGun Fire 1                                                                          |            | QGun Fire 2        |  |  |
| Heartbeat                                                                            |            | Status: Connected  |  |  |
| BT-Device:00:15:83:00:76:92 CC41-A -59<br>S:B100000000111001 <br>BT-Response Errors: |            |                    |  |  |
| Channel                                                                              | Sound Play | ayer Configuration |  |  |
|                                                                                      |            |                    |  |  |

Mit Hilfe von Farben wird der aktuelle Kanal-Status entsprechend dargestellt.

Das Replacement-Board sendet alle 5sec und nach jedem Schalten eines Kanals den aktuellen Status aller Kanäle an die App. Das ist in der Zeile "S:B10000000011001" zu erkennen.

| Zustands-Flag | Bedeutung             | Farbe des Buttons        |  |  |
|---------------|-----------------------|--------------------------|--|--|
| 0             | Kanal aus             | rot                      |  |  |
| 1             | Kanal an (Typ static) | grün                     |  |  |
| В             | Kanal an (Typ Blink)  | blau/grün im Wechsel     |  |  |
| F             | Kanal an (Typ Flash)  | hellblau/grün im Wechsel |  |  |

Dieser Status enthält das Zustands-Flag jedes Kanals.

Das 16. Zustands-Flag ist der Herzschlag, der mit jedem Senden des Status vom Board zwischen 0 und 1 wechselt. Die signalisiert der App und dem Nutzer eine aktive Kommunikation via Bluetooth und ein ordnungsgemäßes Arbeiten des Arduino Nano auf dem Board.

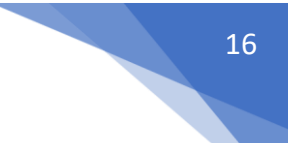

#### BLE-Scanner-App

Der Google-Playstore stellt die App "BLE-Scanner" zur Verfügung. Mit Hilfe dieser App kann man die BLE-Bluetooth-Geräte scannen und damit die Fähigkeit des Smartphones testen, mit BLE-Geräten zu kommunizieren.

|                                               | ا الله الله الله الله الله الله الله ال | 69% ∎ 10:59<br>€ Q  |
|-----------------------------------------------|-----------------------------------------|---------------------|
| Near By                                       | History                                 | Favorites           |
| -53 BT05<br>00:15:83<br>NOT BO                | :30:80:A5<br>NDED                       | CONNECT<br>RAW DATA |
| -51 CC41-,<br>Alias: BT<br>00:15:83<br>NOT BO | <b>A</b><br>:05<br>:00:76:92<br>NDED    | CONNECT<br>RAW DATA |
|                                               |                                         |                     |
|                                               |                                         |                     |
|                                               |                                         |                     |
| Scanner                                       |                                         | Peripheral          |

Das Bild zeigt ein aktives BLE-Modul. Durch Antippen von Connect wird eine Verbindung hergestellt.

| 4           | * 🗊 🖌 69% 🖬 10:59                                                         |
|-------------|---------------------------------------------------------------------------|
| <           | CC41-A DISCONNECT                                                         |
| Stat<br>NOT | us: CONNECTED<br>BONDED                                                   |
| $\sim$      | DEVICE INFORMATION<br>0x180A<br>PRIMARY SERVICE                           |
| $\sim$      | GENERIC ACCESS<br>0x1800<br>PRIMARY SERVICE                               |
| $\sim$      | GENERIC ATTRIBUTE<br>0x1801<br>PRIMARY SERVICE                            |
| $\sim$      | CUSTOM SERVICE<br>0000FFE0-0000-1000-8000-00805F9B34FB<br>PRIMARY SERVICE |
|             |                                                                           |
|             |                                                                           |
|             |                                                                           |
|             |                                                                           |

Die BLE-Scanner-App zeigt die vom BLE-Modul bereitgestellten Funktionen an. Wenn das BLE-Modul des Replacement Boards angezeigt wird und eine Verbindung hergestellt werden kann, dann funktioniert auch die App für das Board mit dem BLE-Modul.

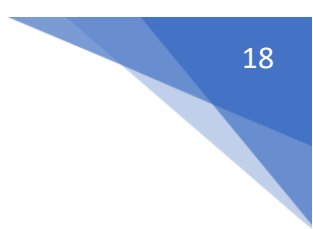